University of the Philippines

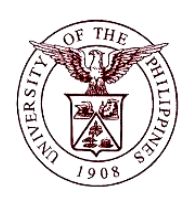

Financial Management Information System

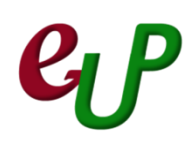

## **User Guide**

| Process ID         | TSFM30004-B                                                                 |  |
|--------------------|-----------------------------------------------------------------------------|--|
| Process Name       | Accounting Office Review                                                    |  |
| Information System | Financial Management Information System                                     |  |
| Functional Domain  | Accounts Payables Module                                                    |  |
| Responsibility     | Payables Accountant                                                         |  |
| Purpose            | Validating and checking the completeness of the Disbursement Voucher (DV)   |  |
| Data Requirement   | Distribution codes / Account Codes                                          |  |
|                    | Required attachments / documents                                            |  |
| Dependencies       | DVs for approval are already on the worklist of the Payables Accountant     |  |
|                    | The Accounting personnel will check the completeness of the DV details      |  |
|                    | including validation of the withholding tax codes in the line items and the |  |
| Scenario           | account codes in distribution lines.                                        |  |

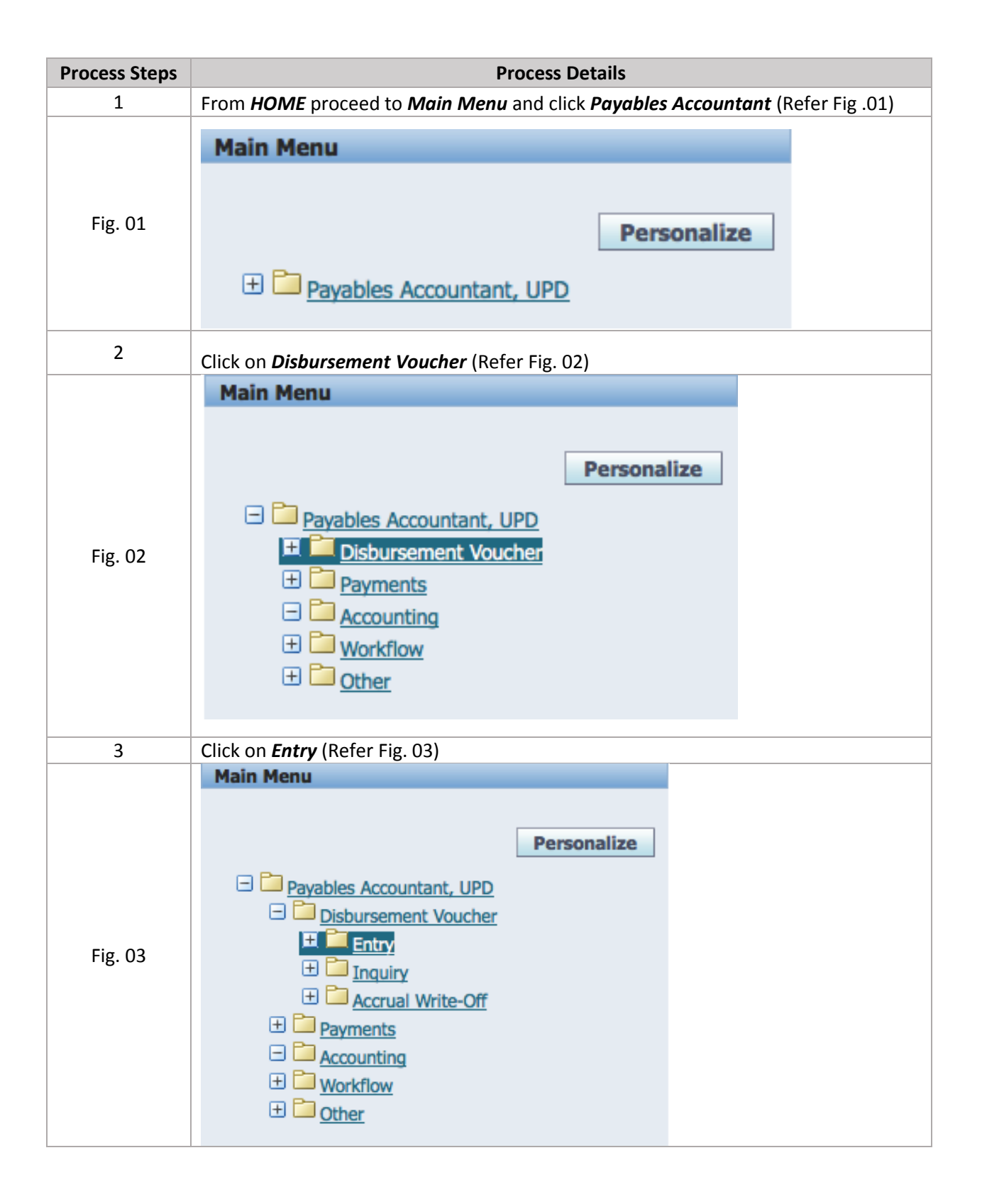

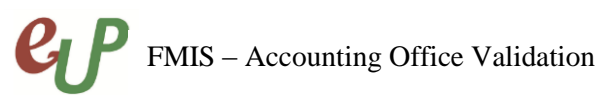

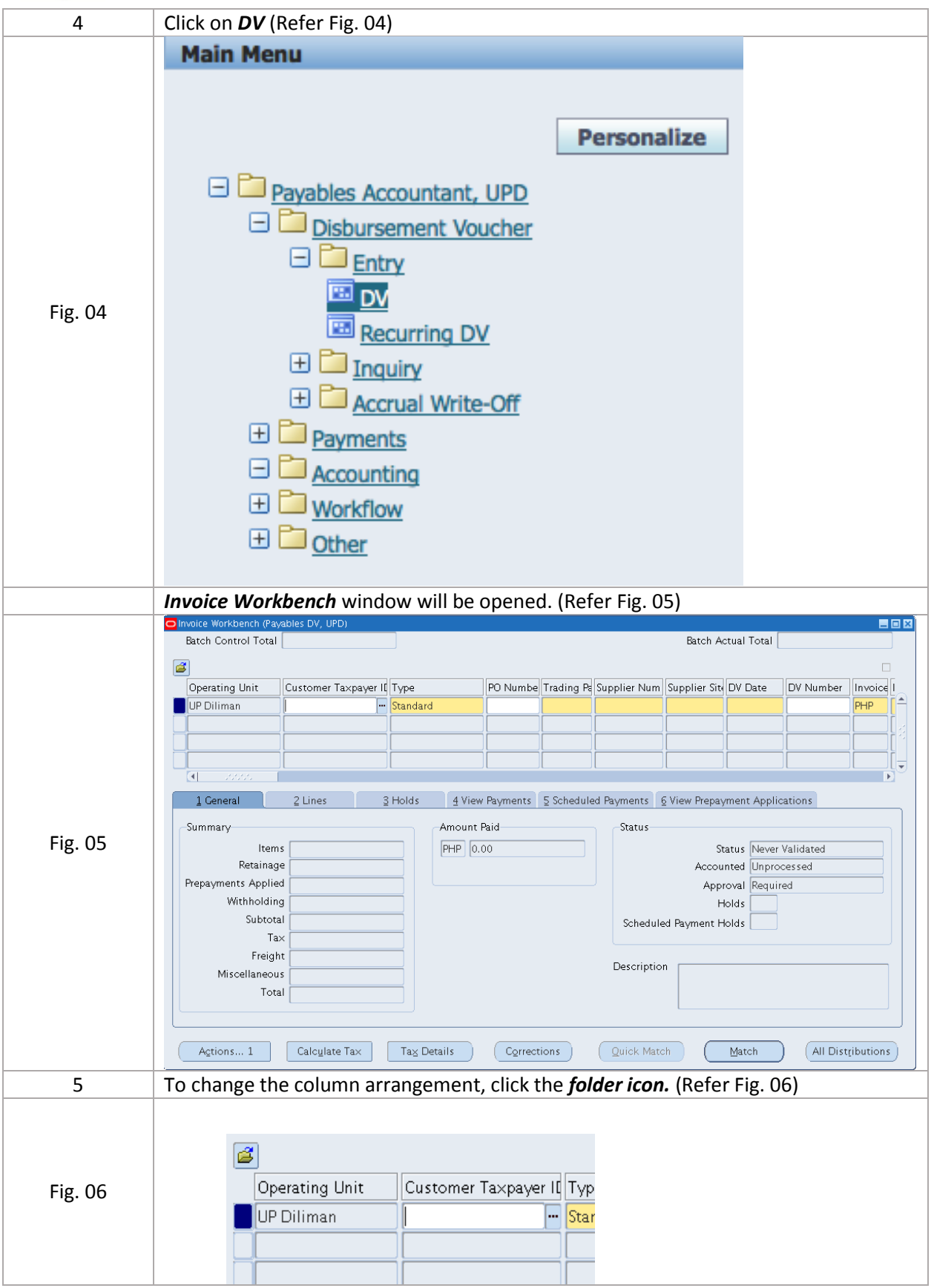

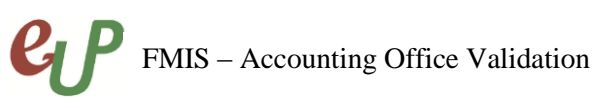

| 6       | <i>Open Folder</i> window will be shown, choose <i>UP DV</i> with owner <i>RMINLAYO</i> and click <i>OK</i> . (Refer Fig. 07)                                                                                                    |
|---------|----------------------------------------------------------------------------------------------------|
| Fig. 07 | Open Folder   Find UP DV%   Name   UP DV     RINLAYO     Image: Contraction of the second second secon |
| 7       | Click Find Icon. (Refer Fig. 08)                                                                                                    |
| Fig. 08 | 🛤 🔊 । 🍫 🕸 🗳 🧊 । 🔀 👘                                                                                                    |
| 8       | Enter at least one criteria for finding a DV or a group of DVs for approval such as the DV Number, Date and etc. Click <i>Find</i> button. (Refer Fig. 09)                                                                                                    |
| Fig. 09 | Find Invoices     Trading Partner   Name   Supplier Site   Supplier Site   Supplier Site   PO Num   PO Shipment:   Invoice   Number   7500   Terms:   Type   Pay Group:   Amounts   -   Invoice Status   Status   Status   Approval   Voucher Audit   Category   Name   Numbers   Calculate Balance Owed     Claculate Balance Owed                                                                                                    |
| 9       | Click the the "2 Lines" tab and click the folder icon. (Refer Fig. 10)                                                                                                    |

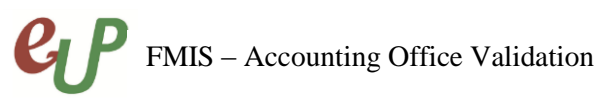

| Fig. 10 | <u>1</u> General                         | 2 Lines                     | <u>3</u> Hc                 |             |
|---------|------------------------------------------|-----------------------------|-----------------------------|-------------|
|         |                                          |                             |                             |             |
| 10      | Open Folder window will s                | how and choose UP DV Li     | nes. Click OK (Refer Fig. 1 | 1)          |
| Fig. 11 | Open Folder Find DV Lines% Name DV Lines | Eind QK                     | Owner<br>RINLAYO            |             |
| 11      | Fig. 12)                                 | Lode/ Group (If any) is cor | rect under DV line items.   | (Refer      |
|         | <u>1</u> General                         | 2 Lines                     | 3 Holds                     | 4 View ∣    |
| Fig. 12 | 🖉 DV Lines                               |                             | Total<br>Gross              | 185,950     |
|         | No. Type Amount                          | ObR/BUR                     | ithholding Tax Group        | scription   |
|         | 1 Item 185,95                            | 50.00                       | WV 020 & V WC 157 Pa        | yment for F |
|         |                                          |                             |                             |             |
|         |                                          | л Л.                        | 71                          |             |

## **EP** FMIS – Accounting Office Validation

| 12            | Click the <i>Distributions</i> button. (Refer Fig. 13)                                                                                                    |  |  |  |  |
|---------------|----------------------------------------------------------------------------------------------------|--|--|--|--|
| Fig. 13       | Discard Line 1 Distributions Alloc                                                                                                    |  |  |  |  |
| 13            | <i>Distributions</i> window will open. (Refer Fig. 14)                                                                                                    |  |  |  |  |
| Fig. 14       | Instributions (Payables Account and, UPD) - UP Dimman, 7605, Air Liquide Philippines   Line Number   1   Line Total   1.00   Distribution Total   0.00     Ine Total   1.00   Ine Total   0.00     Ine Total   1.00   Ine Total   1.00   1.00   1.00   1.00   1.00   1.00   1.00   1.00   1.00   1.00   1.00   1.00   1.00   1.00   1.00   1.00   1.00   1.00   1.00   1.00   1.00   1.00   1.00   1.00   1.00   1.00   1.00 </th |  |  |  |  |
| 14            | Check if GL Segment Codes are correct.                                                                                                    |  |  |  |  |
| 15            | When necessary changes have been made, press 🧳 or CTRL + S and close the tab.                                                                                                    |  |  |  |  |
| 16            | Click the General Tab. (Refer Fig. 15)                                                                                                    |  |  |  |  |
| Fig. 15       | 1 General     2 Lines     3       Summary     Items     25000                                                                                                    |  |  |  |  |
| 17            | Check DV status if <b>Validated</b> if not you may proceed to the next step. If Yes, the step<br>ends here.                                                                                                    |  |  |  |  |
| Fig. 16.1 - 3 | Status<br>Status Needs Revalidation<br>Accounted No                                                                                                    |  |  |  |  |

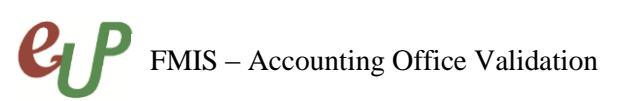

| ер ғ                            | MIS – Accounting Office Validation                                               |
|---------------------------------|----------------------------------------------------------------------------------|
|                                 | Status                                                                           |
|                                 | Chature Never Velideted                                                          |
|                                 | Status Never Validated                                                           |
|                                 | Accounted IN0                                                                    |
|                                 | Status                                                                           |
|                                 | Okatus Ulansid                                                                   |
|                                 | Status Oripaid                                                                   |
|                                 | Accounted INO                                                                    |
|                                 | If status is "Never Validated, Unvalidated or Needs Revalidation", Click Actions |
|                                 | button. (Refer Fig. 17)                                                          |
|                                 |                                                                                  |
| <b>F</b> <sup>1</sup> <b>A7</b> | ·                                                                                |
| Fig. 17                         |                                                                                  |
|                                 | Actions I Laic                                                                   |
| 18                              | Tick Validate and click OK. (Refer Fig. 17)                                      |
|                                 | O Invoice Actions                                                                |
|                                 |                                                                                  |
|                                 | <b>⊠</b> <u>Y</u> alidate                                                        |
|                                 | □ Validate <u>R</u> elated Invoices                                              |
|                                 | Cancel Invoices                                                                  |
|                                 | □ Apply/Unapply Prepayment                                                       |
|                                 | El Pay in Full                                                                   |
|                                 | Create Accounting     Proft                                                      |
|                                 | ⊖ <u>D</u> rait                                                                  |
|                                 | O Final Post                                                                     |
|                                 | o indiigot                                                                       |
| Fig. 18                         | □Initiate Approval                                                               |
|                                 | Stop Approval Hold Name                                                          |
|                                 | Release Holds Release Name                                                       |
|                                 | Release Reason                                                                   |
|                                 |                                                                                  |
|                                 | Printer                                                                          |
|                                 | Sender Name                                                                      |
|                                 | Sender Name                                                                      |
|                                 |                                                                                  |
|                                 |                                                                                  |
|                                 | O <u>K</u> Cancel                                                                |
|                                 | ,                                                                                |
| 19                              | Check if the Status is <b>Unpaid</b> and <b>Validated</b> .                      |
|                                 | (Refer Fig. 18)                                                                  |

## FMIS – Accounting Office Validation

|         | Status                         |                                           |               |
|---------|--------------------------------|-------------------------------------------|---------------|
|         |                                | Status Validated                          |               |
|         |                                | Accounted No                              |               |
| Fig. 19 |                                | Approval Initiated                        |               |
| 1.8. 15 |                                | Holds 0                                   |               |
|         | Scheduled Pa                   | ayment Holds 0                            |               |
|         |                                |                                           |               |
|         |                                |                                           |               |
| 20      | (Refer Fig. 20)                | rate.                                     |               |
|         |                                |                                           |               |
|         | Summary                        |                                           |               |
|         | ltems                          | 22,347.95                                 |               |
|         | Retainage                      |                                           |               |
|         | Prepayments Applied            |                                           |               |
|         | Withholding                    | 1,396.75                                  |               |
| Fig. 19 | Subtotal                       | 20,951.20                                 |               |
|         | Tax                            |                                           |               |
|         | Freight                        |                                           |               |
|         | Miscellaneous                  |                                           |               |
|         | Total                          | 20,951.20                                 |               |
|         | The next step is the energy of | l of the DV/ You may refer to the User C  | uido providad |
| 21      | for Approvers.                 | I OI THE DV. YOU MAY REFER TO THE USER GU | lide provided |